#### Installatie instructies Voor

### WiFi-Predator

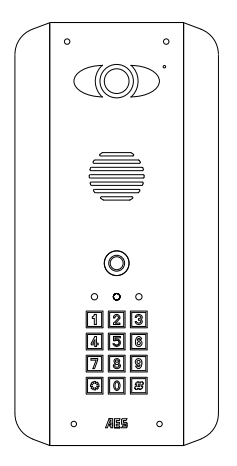

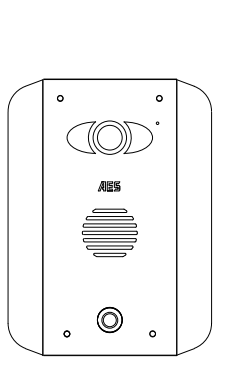

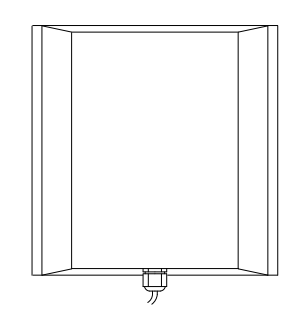

PRO Versie Manual versie 3.3

#### Index

| Section                                  | Pages |  |
|------------------------------------------|-------|--|
|                                          |       |  |
| Android Configuratie                     | 4-7   |  |
| iphone Configuratie                      | 8-13  |  |
| Adding Additional Smart Phones & Devices | 13-14 |  |
| Range and range testing                  | 15-17 |  |
| Installatie                              | 17    |  |
| Stroom voorziening                       | 18    |  |
| Bekabeling                               | 18    |  |
| Relay Output                             | 19    |  |
| Gebruik van de Intercom op Android       | 20    |  |
| Gebruik van de Intercom op iphone        | 21-22 |  |
| Verdere opties                           | 22    |  |
| Using the Intercom on Android            | 25    |  |
| Fault Finding                            | 25    |  |
| Revision changes                         | 27    |  |

# Situatie bekijken VOOR installatie!

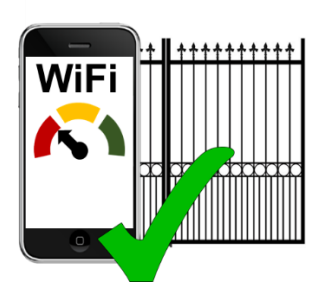

## Ja!

Ik heb tenminste een streepje wifi signaal bij de gate op mijn telefoon. (Als er geen signaal beschikbaar is dan is een repeater, een brug, een powerline verbinding of een Ethernetkabel vereist). Opmerking: 802.11n type wifi-netwerken hebben Verdubbel het bereik van 802.11b / g typen!

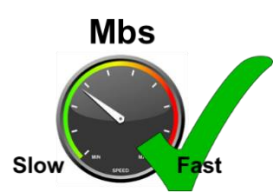

# Ja!

Internet UPLOAD snelheid (niet download!) is ten minste 1 Megabit per seconde. (Zo niet dan extern gebruik wordt niet aanbevolen).

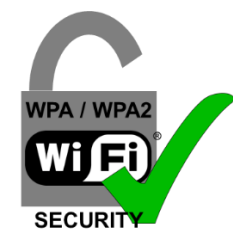

# Ja!

De WiFi-netwerk is WPA of WPA-2 type beveiliging. (WEP is oudere, minder veilige protocol en zal niet werken met dit product.).

### Belangrijk!

### BENCH TEST & COMMISSIE NAAST ROUTER VOORAFGAAND AAN INSTALLATIE

### Android Configuratie

**Belangrijk:** De volgende procedure is alleen uit te voeren met één apparaat als de master apparaat. Herhaal niet met extra apparaten. Zie de sectie over het toevoegen van extra apparaten meer telefoons of tabletten wilt toevoegen

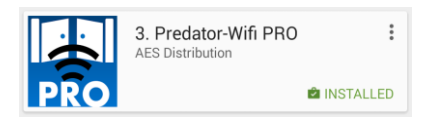

Stap 1: gebruik een van de huiseigenaren Android-telefoon, zoeken naar "Predator WiFi PRO", en het pictogram weergegeven op de Google Play-store vinden. Vervolgens download en installeer de PRO-versie naar de telefoon gebruikers.

#### Stap 2

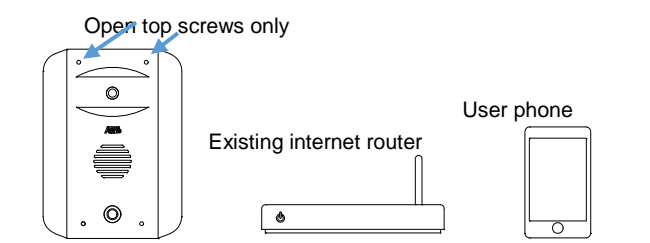

Zoek de intercom op en zet deze op een bankje of tafel naast de thuisrouter, samen met de telefoon van de gebruiker. Sluit de antenne & stroom toevoer aan op de intercom, rood + 24v dc en zwart naar - 0v dc, en power op aan.

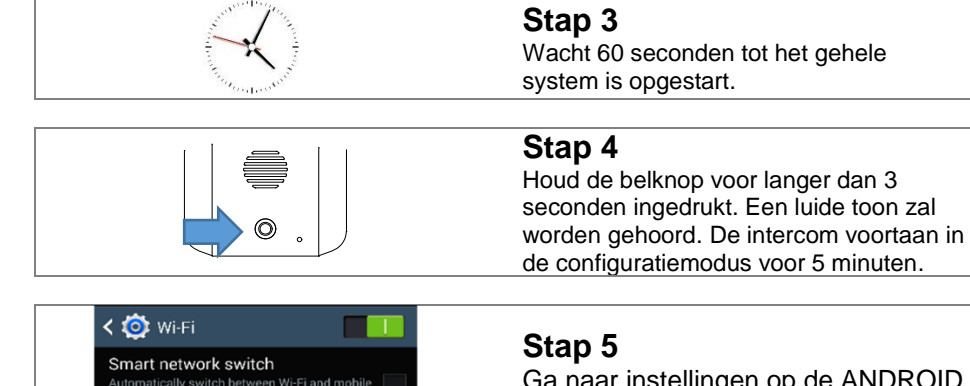

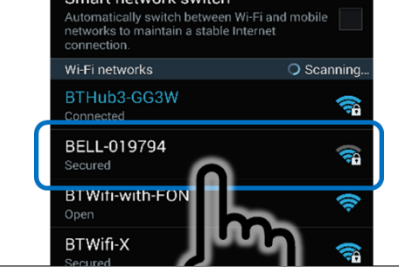

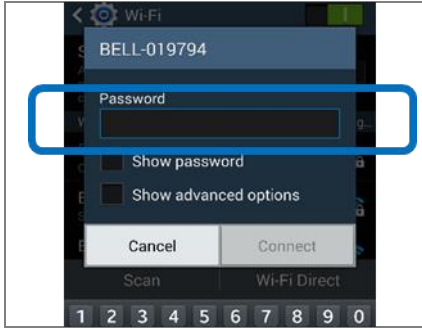

Ga naar instellingen op de ANDROID telefoon, selecteer WiFi en scannen voor netwerken. De telefoon moet de intercom nu herkennen. Naam van het netwerk zullen BELL-XXXXX). Selecteer dit netwerk.

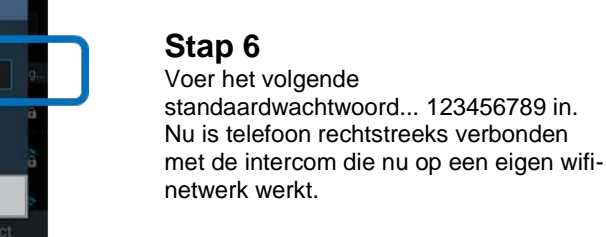

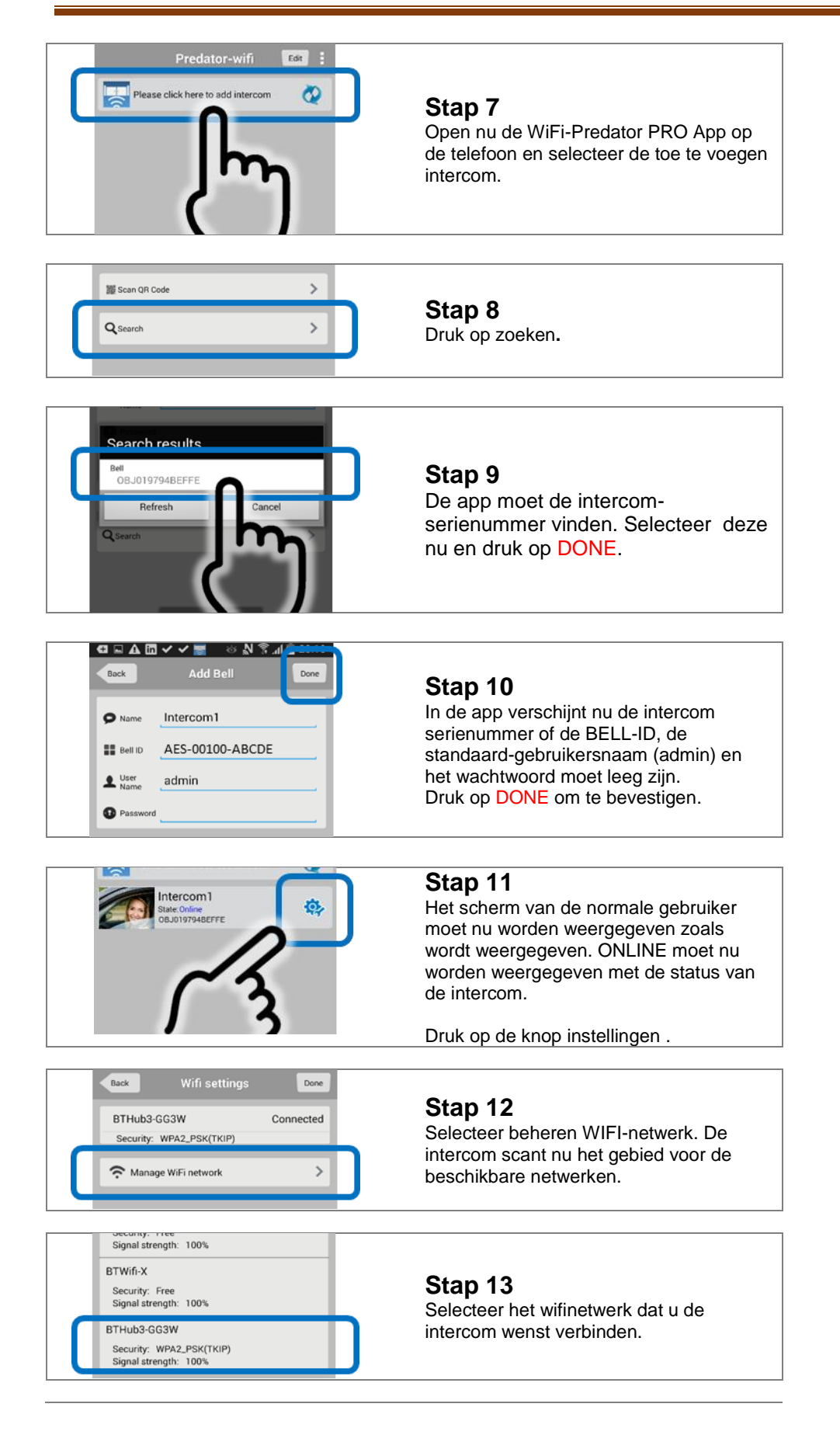

| Gack Wifi settings     Done                                                                                                    | Stap 14<br>Vul het wifi wachtwoord in en druk op                                                                                                    |
|----------------------------------------------------------------------------------------------------|----------------------------------------------------------------------------------------------------|
| BTHub3-GG3W     Not connected       Signal strength:     100%       Security:     WPA2_PSK(TKIP)       Manage WiFi network     >                                                                                                    | TIP: Dit toestel werkt niet met oudere<br>WEP netwerken, alleen WPA en WPA2.<br>TIP: Of dat het wachtwoord correct is. De<br>app zal niet weten als het wachtwoord of<br>niet correct wordt getypt.<br>Hoofdlettergevoeligheid is van<br>toepassing. |
| and the second second s | Stap 15<br>Wacht 1 minuut. De intercom zal nu uw<br>telefoon verbreken, en proberen te<br>verbinden met het wifi-netwerk met de<br>verstrekte gegevens.                                                                                              |
| Please click here to add intercom                                                                                                    | <b>Stap 16</b><br>Als de verbinding sucessful is,zal de app<br>opnieuw verbinden en Toont status<br>ONLINE. U kunt nu de button drukken om<br>een video te bekijken.                                                                                 |

U bent nu klaar om deintercom te installeren in de locatie waar het zal worden gebruikt!

Het toevoegen van extra telefoonsga naar pagina 13 om te zien hoe u meer slimme telefoons of apparaten toe te voegen.

### I-phone Configuratie

BELANGRIJK: De volgende procedure is alleen uit te voeren met één apparaat als de master apparaat. Herhaal niet met extra apparaten. Zie de sectie over het toevoegen van extra apparaten meer telefoons of tabletten wilt toevoegen.

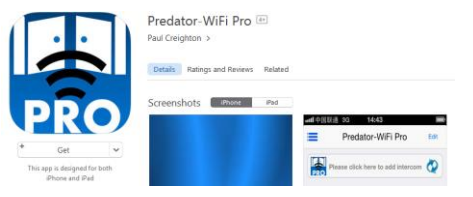

#### Stap 1

Met één van de huiseigenaren iphones, zoekt u naar "Predator-WiFi PRO" app op de Apple Store. Kijk voor de PRO-pictogram vervolgens downloaden en installeren.

Stap 2

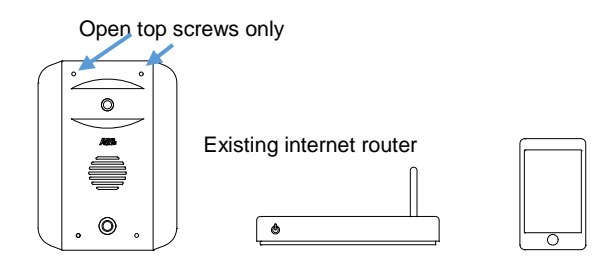

Zoek de intercom op en zet deze op een bankje of tafel naast de thuisrouter, samen met de telefoon van de gebruiker. Sluit de antenne & stroom toevoeraan op de intercom, rood + 24v dc en zwart naar - 0v dc, en power op aan.

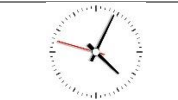

#### Stap 3

Wacht 60 seconden tot het gehele system is opgestart.

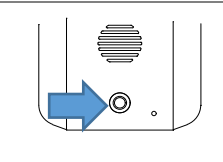

#### Stap 4

Stap 5

voor netwerken.

Selecteer dit netwerk.

detecteren.

XXXXX).

Houd de belknop voor langer dan 3 seconden ingedrukt. Een luide toon zal worden gehoord. De intercom voortaan in de configuratiemodus voor 5 minuten.

Ga naar instellingen op de appleapparaat, selegteenpoewiFi en scannen

De telefoon moet de intercom nu

Naam van het netwerk is BELL-

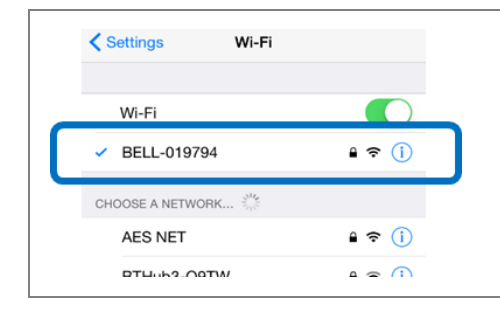

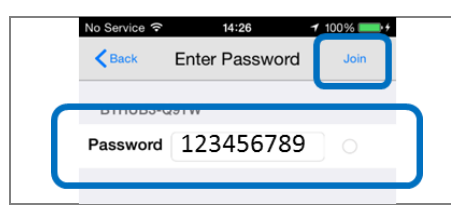

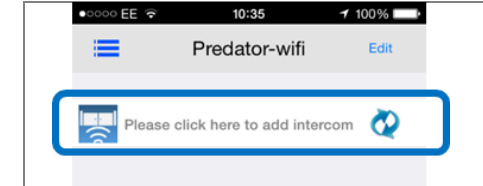

### Step 6 Voer het volgende standaardwachtwoord... 123456789 in. Nu is telefoon rechtstreeks verbonden met de intercom die nu op een eigen wifi-netwerk werkt.

Open nu de WiFi-Predator PRO App op de telefoon en selecteer de toe te voegen intercom.

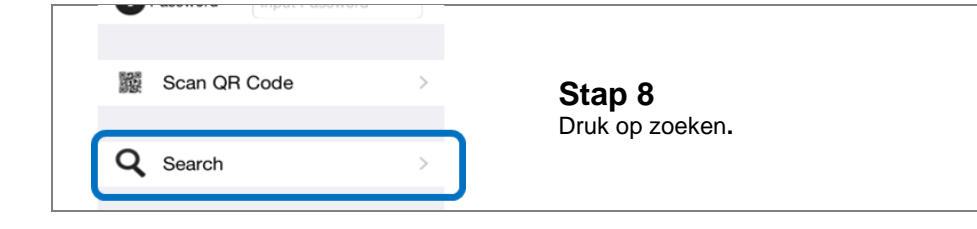

| <ul> <li>Predator-wifi Done</li> <li>DoorBell2<br/>obj023077eabae</li> </ul>      |                                                         | <b>Step 9</b><br>De app moet de intercom-<br>serienummer vinden. Selecteer<br>deze nu en druk op done.                                                                                                    |  |
|-----------------------------------------------------------------------------------|---------------------------------------------------------|----------------------------------------------------------------------------------------------------|--|
| •oo EE 奈<br><mark>く</mark> Back Add                                               | 14:14 Done Done                                         | Ctore 40                                                                                                    |  |
| Name Bell ID Username Password                                                    | DoorBell1<br>AES-00100-ABCDE<br>admin<br>Input Password | <b>Stap 10</b><br>In de app verschijnt nu de intercom<br>serienummer of de BELL-ID, de<br>standaard-gebruikersnaam (admin) en<br>het wachtwoord moet leeg zijn.<br>Druk op DONE om te bevestigen.                                                                |  |
| Please click h                                                                    | ere to add intercom 🐼                                   | <b>Stap 11</b><br>Het scherm van de normale gebruiker<br>moet nu worden weergegeven zoals<br>wordt weergegeven. ONLINE moet nu<br>worden weergegeven met de status van<br>de intercom.<br>Druk op de knop instellingen .                                         |  |
| White lie<br>Cock see<br>Wifi set                                                 | settings > st settings > ttings > ings >                | <b>Stap 12</b><br>Selecteer beheren WIFI-netwerk. De<br>intercom scant nu het gebied voor de<br>beschikbare netwerken.                                                                                                    |  |
| CHOOSE WIFI BTOpenzone Signal:81% BTWiFi Signal:70% BTHub3-Q9T Signal:76% AES NET | 14:25 7 1000<br>IFI Settings                            | <b>Stap 13</b><br>Selecteer het wifinetwerk dat u de<br>intercom wenst verbinden.                                                                                                    |  |
| No Service 🗢<br>Keack Entre<br>Password                                           | 14#26 100%                                              | Step 14<br>Vul het wifi wachtwoord in en druk op<br>DONE.<br>TIP: Dit toestel werkt niet met oudere<br>WEP netwerken, alleen WPA en WPA2.<br>TIP: Of dat het wachtwoord correct is.<br>De app zal niet weten als het<br>wachtwoord of niet correct wordt getypt. |  |

|                                                                                                    | toepassing.                                                                                                    |  |  |
|----------------------------------------------------------------------------------------------------|----------------------------------------------------------------------------------------------------|--|--|
| and the second second s | Stap 15<br>Wacht 1 minuut. De intercom zal nu uw<br>telefoon verbreken, en proberen te<br>verbinden met het wifi-netwerk met de<br>verstrekte gegevens.              |  |  |
| Please click here to add intercom                                                                                                    | <b>Stap 16</b><br>Als de verbinding sucessful is,zal de<br>app opnieuw verbinden en Toont status<br>ONLINE. U kunt nu de button drukken<br>om een video te bekijken. |  |  |
| System settings                                                                                                    |                                                                                                    |  |  |
| Add user settings                                                                                                    |                                                                                                    |  |  |
| Lock settings                                                                                                    | Stap 17                                                                                                    |  |  |
| Equipment time settings                                                                                                    | Ga naar instellingen op de app, en<br>vervolgens druk op notifcations zoals<br>getoond.                                                                              |  |  |
| 🗢 Wifi settings                                                                                                    |                                                                                                    |  |  |
| Push settings                                                                                                    |                                                                                                    |  |  |
| Back PUSh Settings Done                                                                                                    |                                                                                                    |  |  |
| Push Service A                                                                                                    | <b>Stap 18</b><br>Om ervoor te zorgen dat uw                                                                                                    |  |  |
| Push Service B                                                                                                    | telefoon zeker een notificatie krijgt                                                                                                    |  |  |
| Push Service C                                                                                                    | Zet alle 3 PUSH-servers A, B en C<br>aan en druk op DONE.                                                                                                    |  |  |

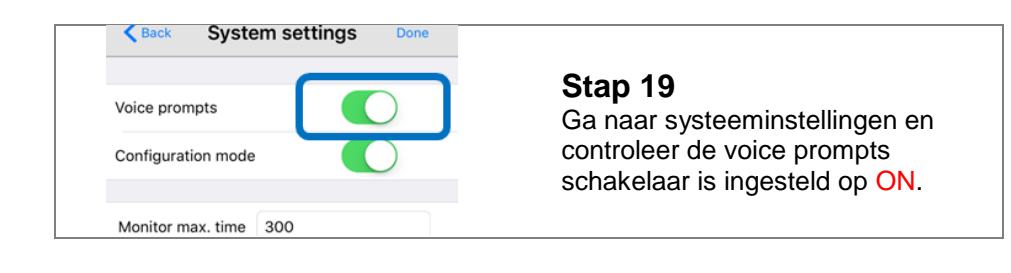

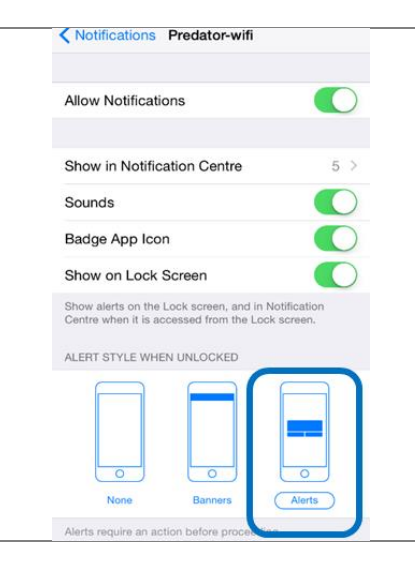

#### Stap 20

Ga uit de app en in de algemene instellingen van de iphone. Ga naar instellingen > meldingen > Predator-wifi.

Zorgen voor uw scherm ziet er als volgt, en alle opties worden getoond.

Selecteer de optie van het alarm.

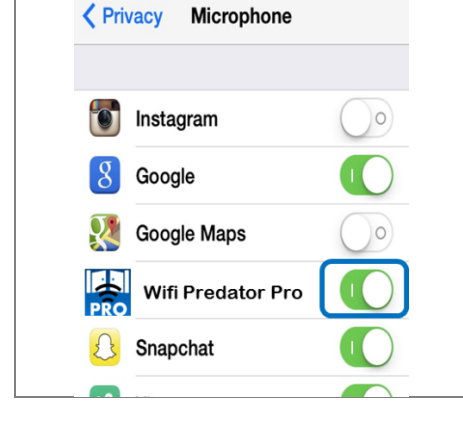

#### Stap 21

Vervolgens zorg ervoor dat de app toegang heeft tot de microfoon gebruiken op het apparaat. Ga naar instellingen > Privacy > microfoon. Zorg ervoor dat de Predator app microfoon is ingesteld op ON.

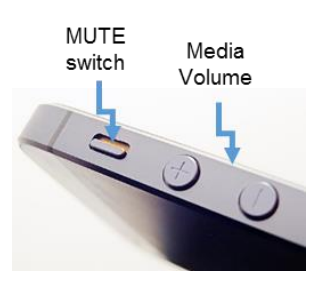

#### Stap 22

Zorg ervoor dat de gebruikers iphone niet is gedempt met de schakeloptie weergegeven (Gelieve in-/ uitschakelen als u niet de bezoeker bij de gate hoort), en zorgen voor het volume van media niet afgewezen (vastgesteld op ongeveer 75% volume voor het beste resultaat).

U bent nu klaar om te installeren van de intercom in de locatie waar het zal worden gebruikt! Het toevoegen van extra Smartphones of apparaten TIP: dit is een verschillend en eenvoudiger proces dan het toevoegen van de eerste Admin-telefoon. Tip: Voeg geen extra telefoons met behulp van dezelfde gebruikersnaam (admin) en wachtwoord!

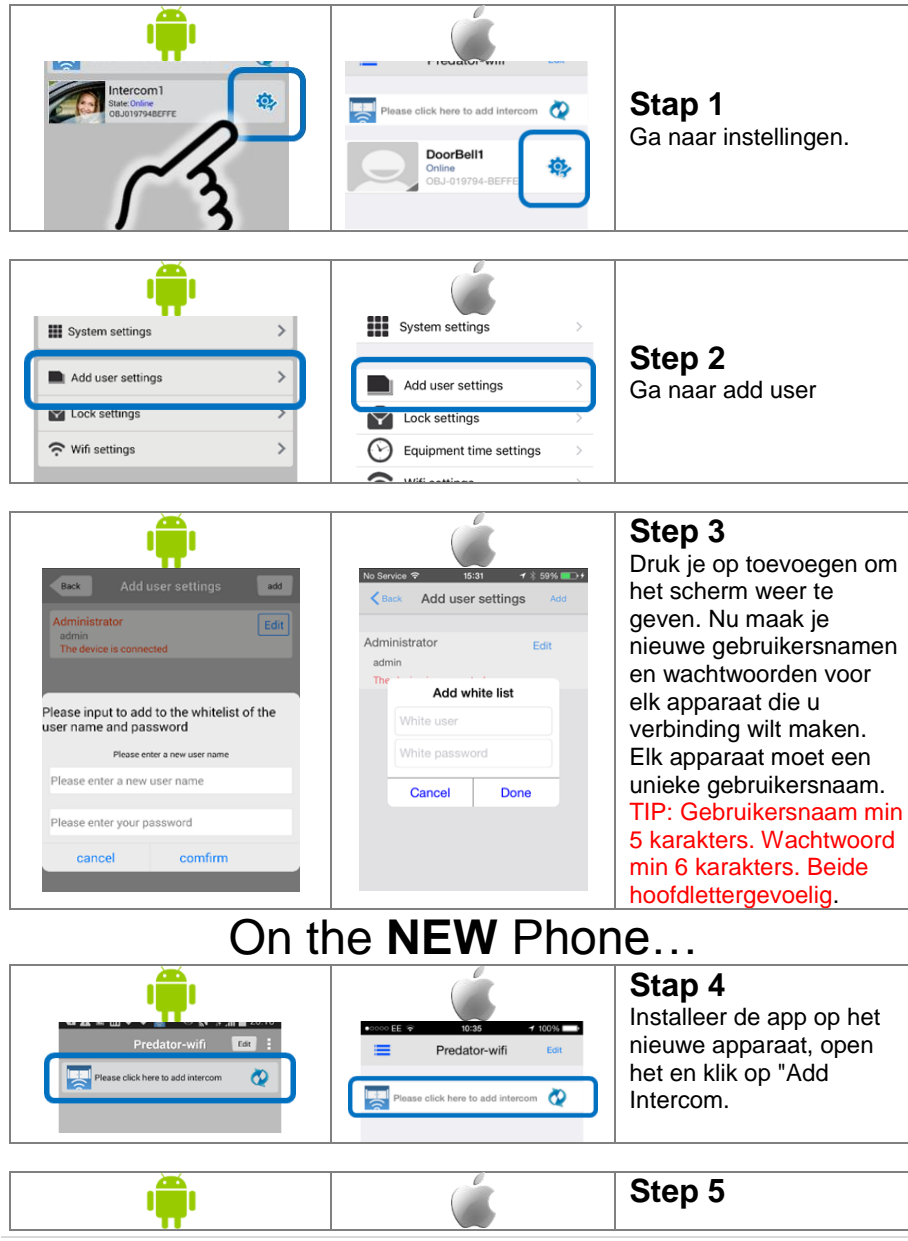

### Installatie manual WIFI Predator

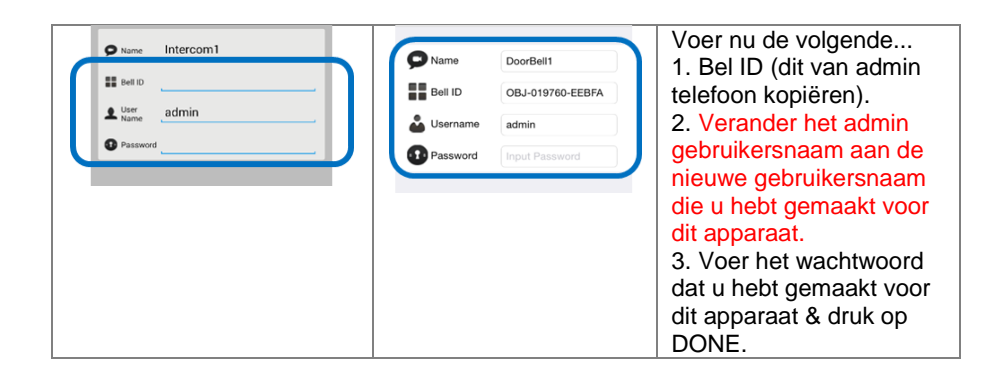

TIP: Als het toevoegen van extra apparaten problemen naar de ADMIN-telefoon veroorzaakt, het wordt meestal veroorzaakt door middel van duplicatie van de Admin gebruikersnaam. Als extra apparaten weergeven "Gebruikers-ID niet bestaat", wordt dit veroorzaakt door een typo fout of hoofdletters/kleine letters wanverhouding.

### Testen van het bereik

Voordat dit product volledig te installeren, is het raadzaam om tijdelijk macht van de intercom bij de gate en de antenne om te controleren dat er binnen het bereik van de WiFi-router. De fabrikant geeft geen een volledige terugbetaling voor een product dat niet is teruggekeerd in nieuwstaat. Zodra de antenne in positie is en de eenheid heeft voor meer dan 2 minuten is aangedreven, gebruik de telefoon gebruikers in het huis om te controleren bereik als volgt.

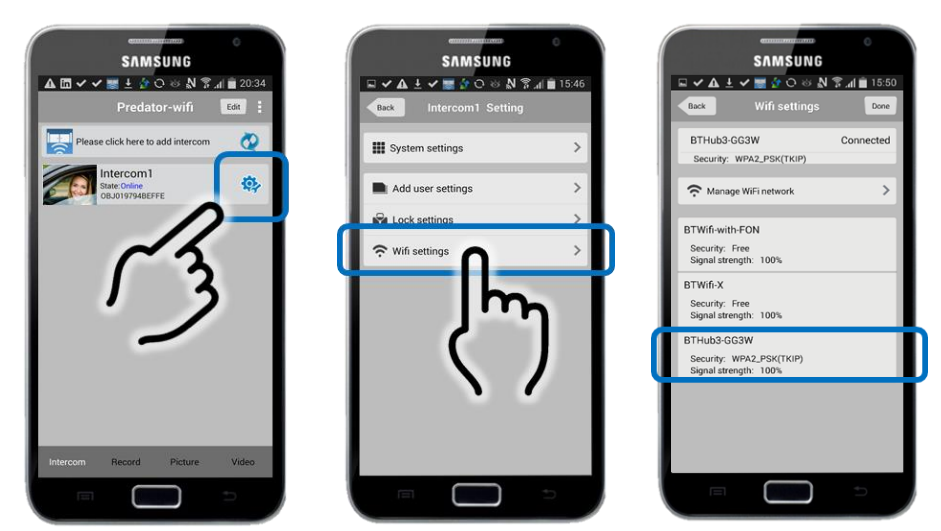

Controleren dat de netwerk dat is verbonden met ten minste 20% kracht toont. Als het niet is aangesloten, of lager is dan 20%, moet dan corrigerende maatregelen worden genomen in dit stadium. Suggesties zijn als volgt.

1. Controleer of antenne is zo hoog mogelijk gemonteerd is op de pijler of post.

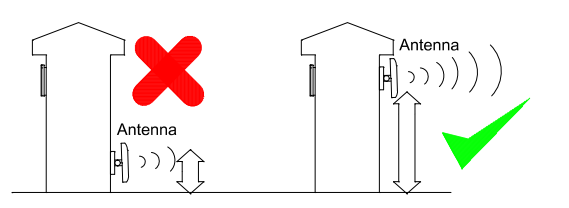

2. Probeer de antenne hoek iets veranderen en vervolgens opnieuw scannen de WiFi sterkte zoals hierboven om te controleren voor verbeteringen in sterkte. Als signaal verbetert, dan kleine aanpassingen aanbrengen in de hoek van de antenne en de toonhoogte te maximaliseren van kracht.

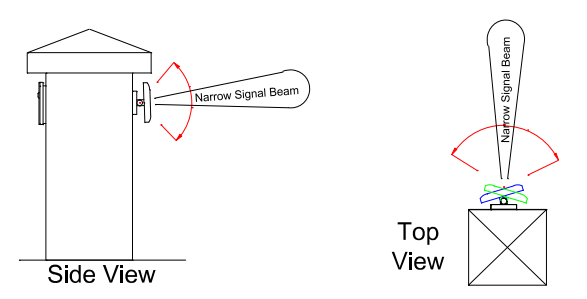

TIP: Antenne bundel breedte is ongeveer 40 graden. Vraag voor de korte afstand deur intercoms, uw distributeur of dealer om een omni-polig type antenne met 360 graden stralingshoek deze zijn lost e verkrijgen.

3. voor langere reeks toepassingen, controleren als de router is of gevestigd aan de voorzijde van het gebouw, bij voorkeur in de buurt van een raam of glas worden kan, als dit sterk bereik uitbreiden zal zoals.

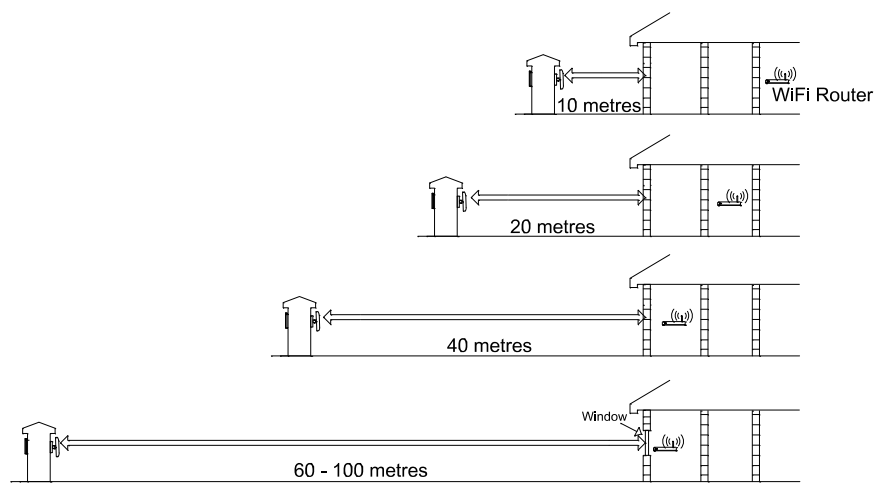

4. Als het niet mogelijk is om de WiFi router op de voorzijde van het gebouw te monteren, dan overwegen de installatie van een standaard "op de markt" WiFi repeater of ranger extender. Deze kunt u bij Rodiko Benelux BV bestellen.

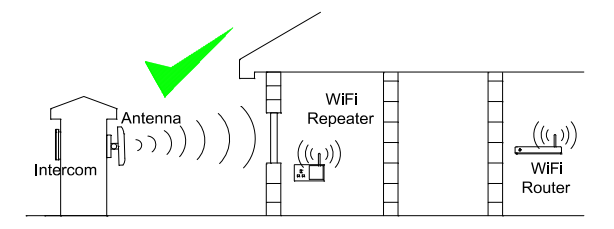

5. Voor nog groter bereik, kunt u als alternatief voedingsadapters lijn thuis stekker aan op de LAN-aansluiting op de intercom en op

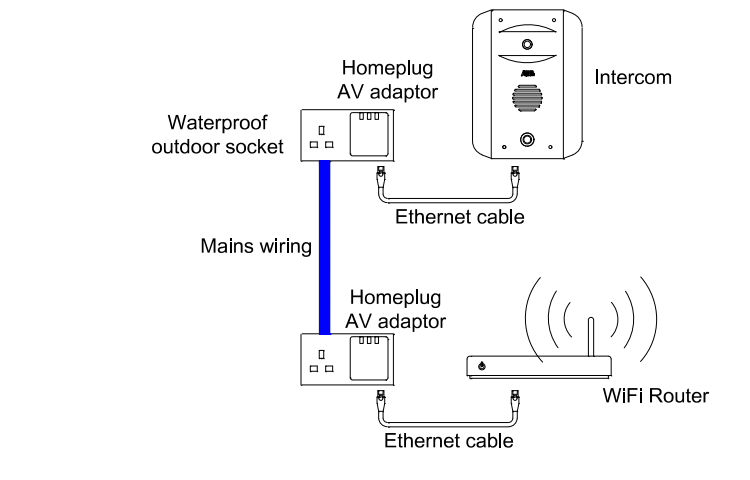

de home router aansluiten.

Opmerking: De macht aan de behoeften van de poort op hetzelfde RCD reis als de kracht die is aangesloten op de router voor deze mogelijkheid om te werken. Raadpleeg altijd een erkend elektricien met betrekking tot lichtnet bedrading.

#### Installation

Ervan uitgaande dat een geode verbinding is, bent u klaar om het product volledig te installeren.

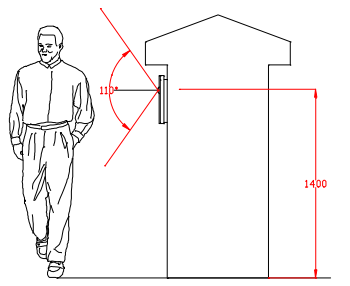

Monteer de intercom op de gewenste hoogte voor de voetganger of auto gebruikers. De camerahoek is breed op 110 graden ter dekking van de meeste scenario's.

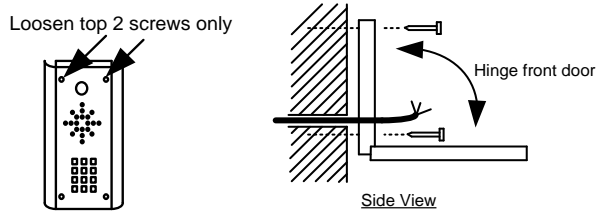

Tip: Boor geen boorgaten in de muur met de intercom in positie, anders kan het stof in het camera-venster komen en afbreuk doen aan de cameraweergave.

#### Stroom voorziening

Indien mogelijk, zoek de voeding zo dicht mogelijk bij de intercom.

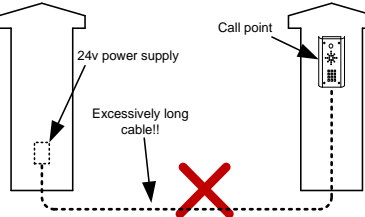

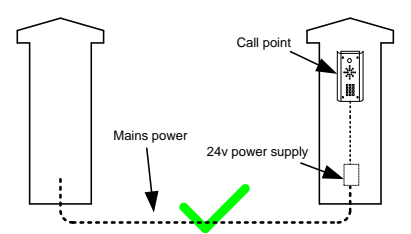

TIP: Meest technische foutendie worden ontvangen zijn te wijten aan installateurs die met behulp van CAT5 of alarm kabel gebruiken als voeding.de volgende kabels worden geadviseerd:

- Tot 2 meter Minimum 0.5mm2 (20 gauge)
- Tot 4 meter minimaal 1 mm 2 (16 meter)
- Tot 8 meter Minimum 1.5mm2 (14 gauge ...)

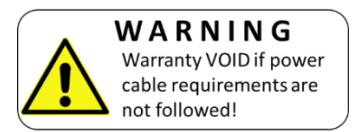

### Bekabeling

Sluit bekabeling zoals afgebeeld. Gebruik alleen de voedingsadapter die erbij word geleverd.

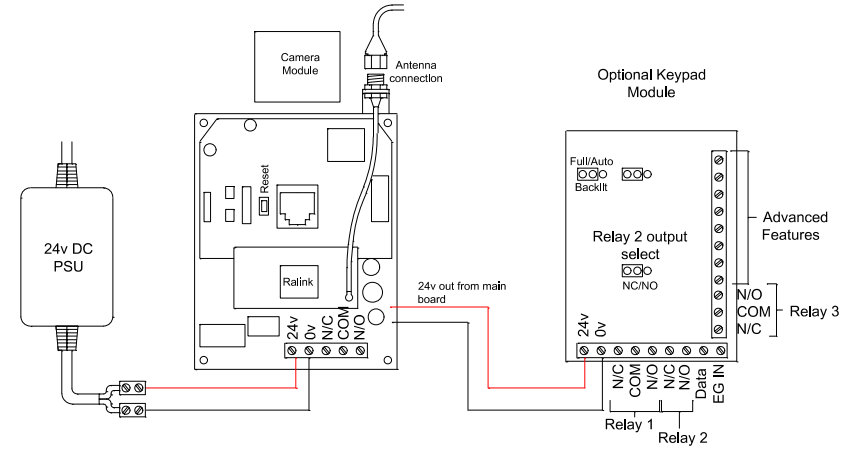

Afhankelijk van uw wensen, de intercom en toetsenbord hebben beide normaal gesloten en normaal open uitgangscontacten voor aansluiting op bestaande elektrische sloten of poort automatisering controllers

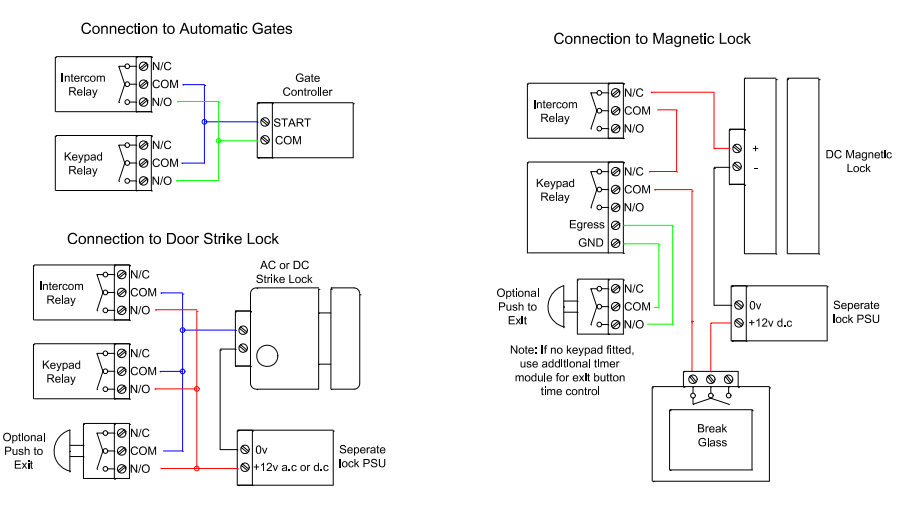

Opmerking: wij de werking alleen garanderen als de installatie proffesioneel is aangesloten zoal in bijgaand handleiding is beschreven. Let op bedrading zoals op pagina 19 wordt geadviseerd.

#### Relaisuitgang

De app heeft een optie om te schakelen van de relaisuitgang van normaal open naar normaal gesloten. Dit is normaal niet nodig omdat de relaisuitgangen al harde verbindingen voor N/O en N/C contacten als standaard. De relay-tijd wellicht gewijzigde aan vergrendelen toepassingen. Het is instelbaar van 1-9 seconden

### Installatie manual WIFI Predator

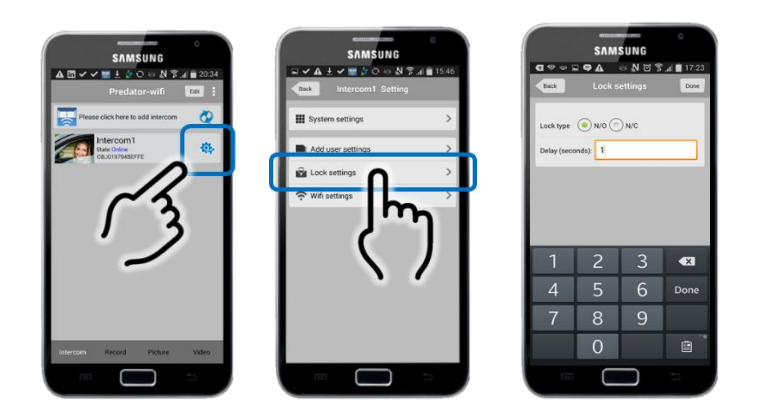

### Gebruik van de Intercom Android

Wanneer de intercom uw telefoon belt, Let op de opties die worden weergegeven.

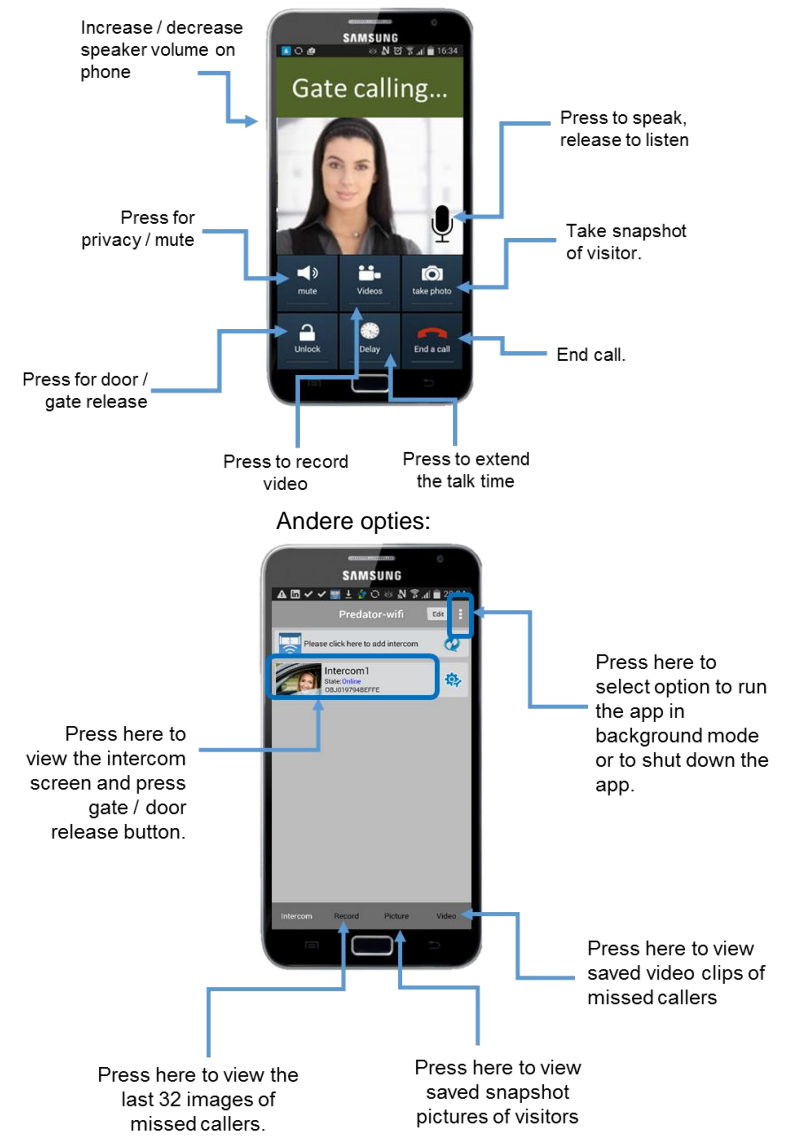

Opmerking: Android gebruikers moeten de app actief laten draaien op de achtergrond voor het ontvangen van een oproep..

#### Gebruik van de intercom op een iPhone

Wanneer de intercom uw telefoon belt, Accepteer het gesprek en noteer de getoonde opties. Rodiko Benelux BV 15 www.rodiko.com Opmerking: Apple apparaten vereisen dat de gebruiker het bericht ( wat wordt verzonden vanaf de intercom) geaccepteerd wordt voor dat men de app kan gebruiken

Vanaf een vergrendeld scherm

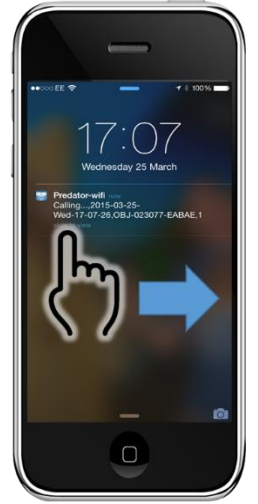

1. Swipe the message.

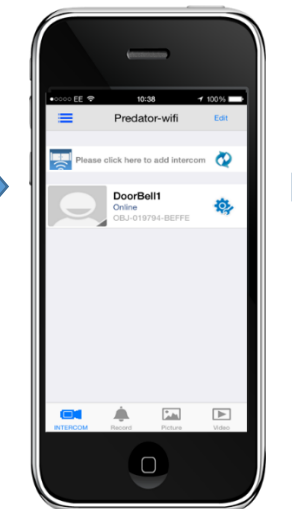

2. Screen shown after unlock.

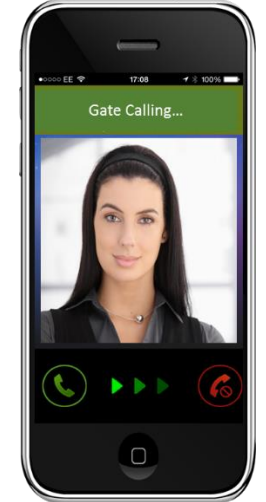

3. Swipe to answer.

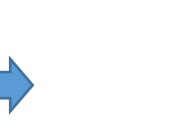

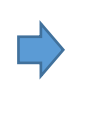

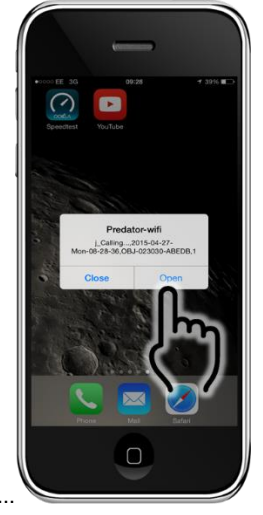

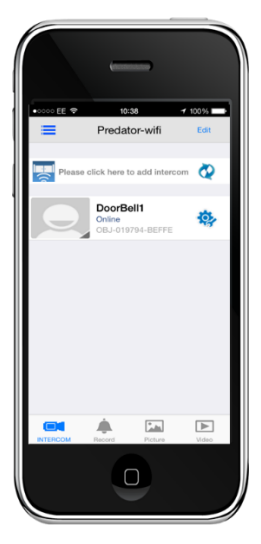

Een gesprek ontvangen wanneer het scherm is niet vergrendeld werkt als volgt...

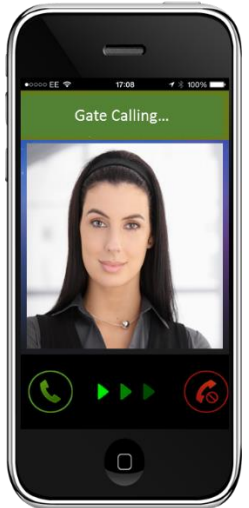

1. Accept the message.

2. Screen shown afterwards.

3. Swipe to answer.

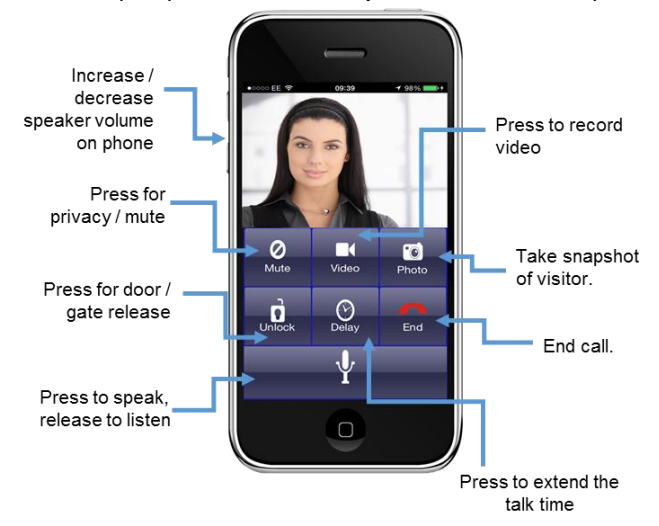

Zodra met succes de oproep is beantwoord, zijn de onderstaande opties beschikbaar.

### Andere opties

U kunt live video van de intercom op elk gewenst moment bekijken zoals hieronder getoond...

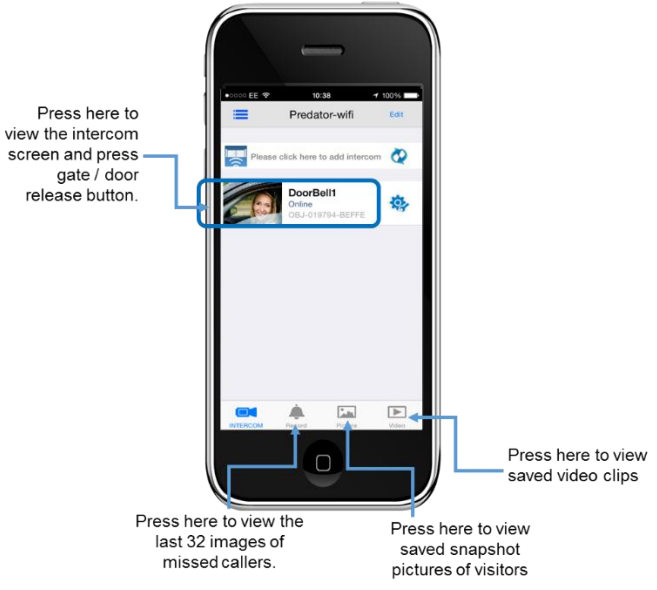

Fout vinden van de 3 meest voorkomende oorzaak van storingen op de intercom wifi zijn als volgt...

1. instabiel wifinetwerk of buitensporige netwerkverkeer.

2. Bereik te lang waardoor wifi drop-out met tussenpozen.

3. Buitensporig lange voedingskabel uitvoeren vanaf de 24v dc-adapter aan de intercom veroorzaakt slechte bereik, geen video, lange verbindingstijden of onstabiele werking.

4. Met behulp van 24v ac aan de macht van het apparaat in plaats van de 24v dc adapter geleverd. Dit kan schade aan de intercom.

V: Eenheid werkt in het huis, maar werkt niet bij de gate.

A: dit is ofwel dat het wifi-bereik niet de poort bereikt of het netsnoer te lang en dun is. Gelieve te richten volgens de handmatige installatie-aanbevelingen.

V: unit werkte op eerste telefoon, maar niet op tweede telefoon.

A: Controleer of beide telefoons verschillende gebruikersnamen en wachtwoorden hebt.

V: Telefoon werkt op lokale WiFi-netwerk, maar niet op 3G of 4G.

A: dit kan worden veroorzaakt door de langzame breedband snelheden op uw router. Vergeet niet, een goede downloadsnelheid is niet nuttig, tijdens de intercom video uploaden naar het internet, niet downloaden van het internet. Raadpleeg uw breedbandleverancier, opnieuw beginnen met uw router. Minimum aanbevolen uploadsnelheid is 0.5 Meg, maar dit moet mogelijk worden veel meer voor rijzen gebruik netwerken. A: dit kan ook te wijten zijn aan de instellingen van de firewall op sommige routers of netwerken. Raadpleeg uw IT-beheerder of aanbieder.

V: eenheid gaat off line voor verscheidene notulen wanneer ik van wifi naar 3G / 4G overschakelen. A: dit is normaal. Uw telefoon heeft tijd nodig om haar ne verzenden Revision Changes

| Hardware                                                   | Firmware version                                                                     | IOS version                                                                     | Android Version                                                                                        |
|------------------------------------------------------------|--------------------------------------------------------------------------------------|---------------------------------------------------------------------------------|----------------------------------------------------------------------------------------------------|
| V1.1 – Improved<br>speaker amplifier for<br>louder volume. | V3.24.4.12 – Relay<br>default set to N/O.                                            | V1.0 – Custom<br>ring tones added,<br>relay defaulted to<br>1 second.           | V3.0 – Customised ring<br>tones added, relay<br>defaulted to 1 second.                                 |
|                                                            | V4.3.12.20 –<br>Migrated to<br>commercial push<br>server system for<br>iphone users. | V1.4 – Ringing<br>tone replaces push<br>notification alert for<br>iphone users. | V3.2 – App updated for<br>android OS version 5.2                                                       |
|                                                            |                                                                                      |                                                                                 | V3.3 – Update for<br>faster switching<br>between wifi and<br>3G/4G. Also lower<br>battery consumption. |
|                                                            |                                                                                      |                                                                                 |                                                                                                    |
|                                                            | New PRO versio                                                                       | n starts HERE.                                                                  |                                                                                                    |
| V1.1 - Unchanged                                           | V4.3.12.39 –<br>Optimised for audio<br>priority on 3G.                               | V1.0 – New<br>algorithm to<br>improve audio on<br>3G.                           | V1.0 – New algorithm<br>to improve audio on<br>3G.                                                     |
|                                                            | V4.5.12.11 – New<br>nuclear firmware build<br>for greater stability.                 | V1.1 – Solve<br>database library<br>errors due to<br>Amazon server              |                                                                                                    |